【お手持ちのブロードバンドルーターにダイバー光ネットの接続設定を入れる場合】

例)エレコム製ルーターの場合

※メーカーによって設定画面の呼び出し方、画面構成は異なりますので、 ルーターの取扱説明書をご参照下さい。

## STEP1

設定画面から[かんたんセットアップ]をクリックします。

| ELECOM WRC-2533GS2                                    |                                                            |                                                                                                    | ルーターモード                                                                                                    |
|-------------------------------------------------------|------------------------------------------------------------|----------------------------------------------------------------------------------------------------|----------------------------------------------------------------------------------------------------|
| HOME                                                  |                                                            |                                                                                                    |                                                                                                    |
| たたちWi-Fi<br>定な場合である時代<br>Wi-Sightできます。                | レンジョン<br>こだちネットタイマー<br>おすめかくシーシーシーの<br>気料時代を報します<br>タイマー版: | WI-FI<br>WI-FI<br>WI-FI | WAN & LAN<br>BESCT-HILAND<br>Addition to a st                                                                           |
| 55ID :e tama 5c9093<br>勝時寺 :: 57764381<br>爾頓 : 2.46Hz |                                                            | SSD:: elecon SC903<br>手 マンボル: stut4(ch)<br><b>IS6H21</b><br>SSD:: elecon SC903<br>チャンボル: auto(100ch)                                                                                                    | タイプ: PP06<br>PP7ドレス: 60.41.38.166<br>リプネットマスク:<br>255.255.152.252.252<br>134.190.179.7<br>134.190.179.7<br>NACFP1L/2; ▼ |
| ヤキュリティー                                               | <b>し</b> その他設定                                             | 望<br>かんたんセットアップ4                                                                                                    |                                                                                                    |

## STEP2

回線識別から[自動設定]をクリックします。

|                                                | ELECOM WRC-2533652                                                                                             |  |
|------------------------------------------------|----------------------------------------------------------------------------------------------------|--|
|                                                | かんたんセットアップ4                                                                                                    |  |
|                                                | ルーターが接続している回線が分からない場合、自動設定をご選択ください。回線を自動的に判定します。                                                               |  |
|                                                | 自動設定<br>三級の連邦を目的に対照します。<br>道案はこちらをお使いください。<br>手動設定<br>自動判別設定が上手く機能しない場合<br>や、お客様で回線を選択されたい場合<br>は、こちらをお使いください。 |  |
|                                                | Ęδ                                                                                                    |  |
| © COPYNIGHT ELECOM COLLTO ALL RIGHTS RESERVED. |                                                                                                    |  |

STEP3 次の画面が表示されたら、以下のように設定し、次へをクリックします。

| 😡 かんたんセットフ                                                                                    | <b>ア</b> ップ4                                                                                           | ログイン 回線混剤 自続・手載混乱 ひかりTV 回線混在 基本セットアップ<br>定定                                                 |
|-----------------------------------------------------------------------------------------------|----------------------------------------------------------------------------------------------------|---------------------------------------------------------------------------------------------|
| プロバイダー情報                                                                                      | の設定 (PPPoE)                                                                                            |                                                                                             |
| ご契約のプロバイダー様<br>ワード)を入力し、「次へ<br>ユーザー名には*@*以降<br>※ユーチーを及び(ワク・)<br>(半魚なすっく、A、A、<br>※入力文学物は、ユーザー名 | から提供されているインタ<br>」をクリックしてください<br>も必ず入力する必要があり<br>には、以下の文字を使用できます<br>9、スペース、、、、の、S、<br>57文字以内、パスワード 57文字 | ?ーネット接続用の認証ID(ユーザー名)・認証バスワード(バス<br>^)。<br>ます。<br>r.<br>;、、、、、、、、、、、、、、、、、、、、、、、、、、、、、、、、、、、 |
|                                                                                               |                                                                                                    |                                                                                             |
|                                                                                               | ユーザー名:                                                                                                 | DiversityMedia@ixnw.r                                                                       |
| ,                                                                                             | (スワード:                                                                                                 |                                                                                             |
|                                                                                               |                                                                                                    |                                                                                             |
|                                                                                               | 戻る                                                                                                    | <i>t</i> ∧                                                                                  |
|                                                                                               |                                                                                                    |                                                                                             |

| ユーザー名 | 接続用ログインID |
|-------|-----------|
| パスワード | 接続用パスワード  |

※ユーザー名とパスワードは弊社発行の「ダイバー光ネットISPサービス設定情報シート 記載のあるログインIDとパスワードを入力します。

## STEP4

次の画面が表示されたら、無効を選択し、次へをクリックします。

| ELECOM         WRC-2533G52         血ーターモード                                              |
|-----------------------------------------------------------------------------------------|
| かんたんセットアップ4                                                                             |
| ひかりTVをご利用になられる方のみ以下の設定を有効にして「次へ」をクリックしてください。<br>(ひかりTVをご利用にならない方は無効のまま「次へ」をクリックしてください。) |
| ひかりTVモード: 有効 (・) 単効                                                                     |
| IPv6/(ススルー: 有物 () 無物                                                                    |
| <b>戻</b> る                                                                              |
| CCOPYRIGHT ELECOM CO LTD. ALL RIGHTS RESERVED.                                          |

STEP5 次の画面が表示されたら、設定完了です。閉じるをクリックします。

| ELECOM WRC-2533G52     | □□<br><sup>∀=1.7/ℓ</sup>                            |
|------------------------|-----------------------------------------------------|
| かんたんセットアップ4 基本セットアップ完了 | 074> NHAR BB-9888 DPOV ENER MATU-577<br>82 NATU-577 |
| 以上で基本設定が完了しました。        |                                                     |
|                        | 詳細設定                                                |
|                        | COPPRION ELECON CO., TD. ALL RIGHTS RESERVED.       |
|                        |                                                     |
|                        |                                                     |